## Instructions for Signing Fillable PDFs Using Adobe Acrobat

- 1. If Adobe Acrobat is not yet installed on your computer, then please contact OIT for installation (2017 version is recommended).
- 2. Open the PDF form with Adobe Acrobat.
- 3. Choose **Tools** > **Fill & Sign** at the top left of the Adobe Acrobat application
- 4. The PDF's form fields are detected automatically. Click anywhere inside the signature field you wish to sign.
- 5. You will be prompted to sign with a Digital ID.
- 6. Click the **"Configure New Digital ID"** button at the bottom of the prompt.
- 7. Select the third option, **"Create a new digital ID"**, then click the Continue button.
- 8. Select the first option, "Save to File", then click the Continue button.
- 9. Enter your full name in the Name field.
- 10. Enter your Department in the Organizational Unit field.
- 11. Enter your College in the Organization Name field.
- 12. Enter your FAU email in the Email field.
- 13. Leave all other options as their defaults, then click the Continue button.
- 14. Enter a password to protect your digital signature, and leave the location of the file at the default location.
- 15. Click the **Save** button at the bottom right.
- 16. Choose your Digital ID to sign the document, then click the Continue button.